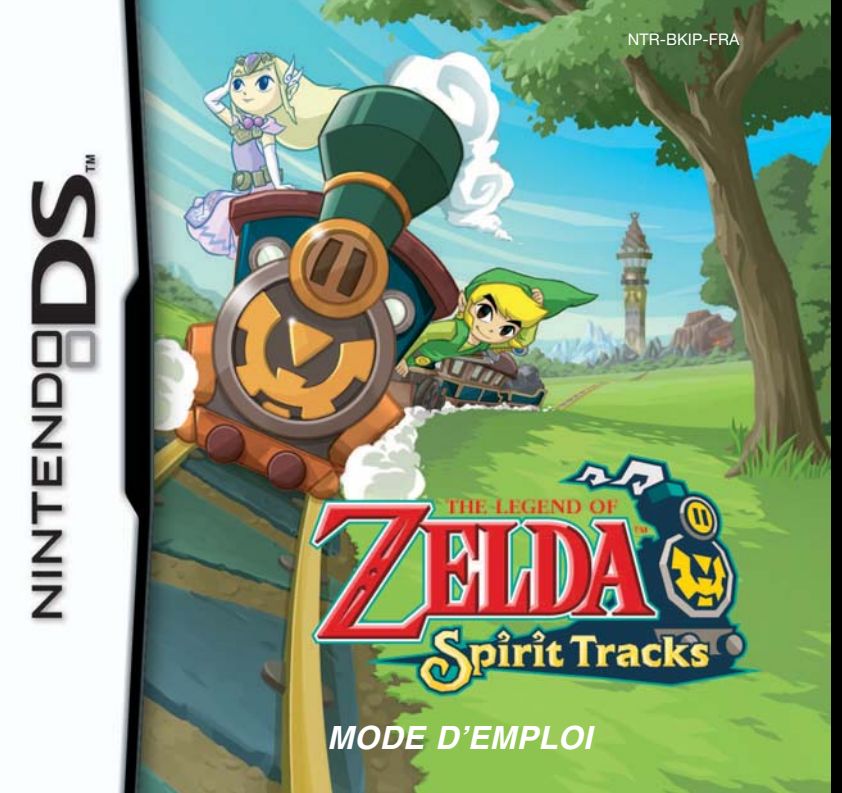

#### [0508/FRA-S/NTR]

Ce sceau est votre assurance que Nintendo a approuvé ce produit et qu'il est conforme aux normes d'excellence en matière de fabrication, de fiabilité et surtout, de qualité. Recherchez ce sceau lorsque vous achetez des jeux ou des accessoires pour assurer une totale compatibilité avec vos produits Nintendo.

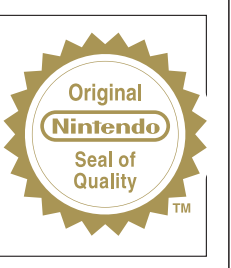

Merci d'avoir choisi le jeu THE LEGEND OF ZELDA™: SPIRIT TRACKS pour les consoles de jeu Nintendo DS™.

IMPORTANT: lisez attentivement le livret de précautions sur la santé et la sécurité séparé qui accompagne ce produit avant toute utilisation de votre Nintendo DS, d'une carte DS, d'une carto DS, de une cartouche de jeu, ou d'un accessoire. Ce livret contient d'importantes informations sur la santé et la sécurité. Nous vous conseillons de lire attentivement le mode d'emploi avant de commencer à jouer afin de profiter pleinement de votre nouveau jeu! Ce mode d'emploi contient également des informations sur la garantie et sur le service consommateurs. Conservez ce document pour référence ultérieure.

Cette carte DS ne peut être utilisée qu'avec les consoles de jeu Nintendo DS.

IMPORTANT : utiliser un appareil illégal avec votre Nintendo DS peut rendre ce jeu inutilisable.

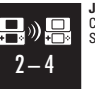

JEU TELECHARGEMENT UNE CARTE SANS FIL DS CE JEU PERMET DES PARTIES EN MULTIJOUEUR SANS FIL TELECHARGEES A PARTIR D'UNE CARTE DS.

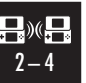

JEU MULTI-CARTES SANS FIL DS CE JEU PERMET DES PARTIES EN MULTIJOUEUR SANS FIL AVEC UNE CARTE DS POUR CHAQUE NINTENDO DS.

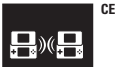

CE JEU PERMET L'ECHANGE DE DONNEES SANS FIL.

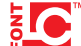

<sup>4</sup> Ce produit utilise la fonte LC de Sharp Corporation. LCFONT, LC Font et le logo LC sont des marques de commerce de Sharp Corporation.

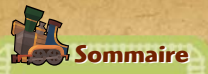

Personnages 6

Commencer à jouer 8

Commandes 12

Ecrans de jeu 13

> Actions 18

Objets 24 Conduire le train 28

> Multijoueur 31

Cette histoire remonte au temps où les hommes virent le jour sur cette Terre...

Régi par les dieux, le monde était paisible. Mais cette ère de paix fut brutalement troublée. Le roi démon, incarnation des ténèbres, attaqua. Et le monde fut dévasté. Avide de pouvoir, le roi démon défia les dieux...

La guerre entre le roi démon et les dieux perdura. Au terme d'une lutte immémoriale, le roi démon fut enfin vaincu. Mais il en coûta aux dieux leur toute-puissance...

Avec leurs forces restantes, ils enfouirent le démon au cœur des ténèbres. Puis ils bâtirent une tour afin de le retenir prisonnier. Enfin, ils posèrent autour de la tour des sceaux recouvrant la Terre...

Vidés de leurs forces et leur mission accomplie, les dieux regagnèrent les cieux. Et c'est à nous que ces terres ont été confiées...

Maís à présent, les sceaux disparaissent et les ténèbres menacent à nouveau cette Terre... Le temps est enfin venu pour Link de se rendre au château pour y obtenir son diplôme de conducteur. Au cours de la cérémonie, la princesse Zelda lui remet une lettre lui demandant de venir la voir en cachette. Link la retrouve dans ses appartements où elle lui apprend que les voies sacrées qui parcourent le pays sont en train de disparaître ! Elle lui demande alors de l'accompagner à la tour des dieux afin d'en découvrir la cause.

Après s'être faufilés hors du château, nos deux héros se mettent en route pour la tour. Mais en chemin, ils sont attaqués par l'ignoble ministre Kimado, qui expulse l'esprit de Zelda et s'empare de son corps !

Link et Zelda se rendent à la tour, où ils font la connaissance de Bicelle. Celle-ci leur apprend que si les voies sacrées disparaissent, l'âme du roi démon sera libérée. Pire, Kimado et son acolyte comptent utiliser le corps de Zelda comme réceptacle !

Cette histoire raconte les aventures de Link et Zelda dans leur quête pour retrouver le corps de la princesse et empêcher le pays tout entier de sombrer dans les ténèbres !

# Personnages

### Link

Un apprenti conducteur. Il doit se rendre au château pour y recevoir son diplôme des mains de la princesse Zelda. C'est là que commence son aventure.

### Zelda

La princesse d'Hyrule. Après que Kimado et Traucmahr se sont emparés de son corps, son esprit est resté aux côtés de Link.

### **Bicelle**

La protectrice de la tour des dieux à laquelle toutes les voies sacrées sont reliées. Elle confie la locomotive des dieux à Link et Zelda.

### Kimado

Le ministre d'Hyrule. Il complote en secret avec Traucmahr dans le but de libérer le roi démon.

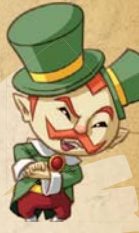

### Traucmahr

Issu d'une lignée proche des dieux, il rêve de posséder une puissance supérieure à la leur. Pour parvenir à ses fins, il tente de libérer le roi démon.

# Commencer à jouer

Assurez-vous que votre Nintendo DS™ est éteinte. Insérez la carte DS THE LEGEND OF ZELDA™: SPIRIT TRACKS dans le port carte DS situé à l'arrière de la console et

enfoncez-la jusqu'à ce que vous entendiez un clic.

- Allumez la console. L'écran d'avertissement sur la santé et la sécurité s'affiche (voir ci-contre). Touchez l'écran tactile une fois que vous avez lu les informations.
- Si vous utilisez une console Nintendo DSi™, touchez simplement l'icône THE LEGEND OF ZELDA: SPIRIT TRACKS pour commencer à jouer.

Si vous utilisez une console Nintendo DS/ DS Lite, touchez le panneau THE LEGEND OF ZELDA: SPIRIT TRACKS pour commencer à jouer. Si votre console a été paramétrée en mode automatique, cette étape n'est pas nécessaire car le jeu se chargera automatiquement. Veuillez consulter le mode d'emploi de votre console Nintendo DS/DS Lite pour plus d'informations.

Note: "Nintendo DS" est l'appellation générique utilisée pour désigner à la fois la console Nintendo DS originelle, la Nintendo DS™ Lite et la Nintendo DSi.

ATTENTION - SANTE ET SECURITE AVANT DE JOUER, LISEZ LE LIVRET DE PRECAUTIONS POUR DES INCRMATIONS MPORTANTES SUR VOTRE SANTE ET SECURITE. POUR GETORI NU TOTRE SANTE ET SECURITE. COMECTIONE NU DEPENDENT AVATE REGNA. COMECTEZ-VOUS A L'AMESSE SINVINTE : www.combenderfav/

Touchez l'écran tactile pour continuer.

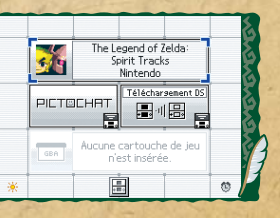

La langue utilisée pour le jeu dépend de celle de votre console. Vous pouvez choisir de jouer dans une des cinq langues suivantes : anglais, français, allemand, espagnol et italien. Si votre Nintendo DS est déjà réglée sur l'une des langues mentionnées ci-dessus, la même langue sera utilisée pour le jeu. Dans le cas contraire, l'anglais est la langue par défaut. Pour changer la langue du jeu, modifiez les paramètres de la console. Veuillez consulter le mode d'emploi de votre Nintendo DS pour plus d'informations.

**Note :** dans ce mode d'emploi, les captures d'écran avec une bordure **rose** correspondent à l'écran supérieur, tandis que celles avec une  $\beta$  correspondent à l'écran tactile.

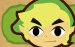

### Sélectionner un fichier

Pour commencer une nouvelle partie, touchez un fichier indiquant NOUVELLE PARTIE, puis suivez les instructions données dans la section suivante. Si vous voulez continuer une partie sauvegardée, touchez le fichier contenant vos données pour accéder au **menu du fichier**.

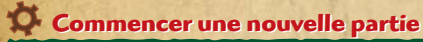

Après avoir sélectionné NOUVELLE PARTIE, vous devez choisir un nom pour le personnage principal. Utilisez le clavier sur l'écran tactile pour saisir un nom et touchez CONFIRMER lorsque vous avez terminé. Vous devez ensuite déterminer avec quelle main vous tenez le stylet pour terminer le processus de création du fichier et retourner à l'écran de choix du fichier. Touchez le fichier créé pour accéder au menu du fichier.

### Sauvegarder

Vous pouvez sauvegarder à tout moment en sélectionnant SAUVEGARDE dans la barre de menu, ou en appuyant sur START et en touchant SAUVEGARDER/ QUITTER dans le **menu de pause**. Votre progression sera sauvegardée dans le fichier que vous avez sélectionné à l'**écran de choix du fichier**. Lorsque vous reprenez une partie sauvegardée, votre personnage ne se trouvera peut-être pas à l'endroit exact où vous l'aviez laissé. Il se peut que vous recommenciez à l'entrée d'un temple, par exemple.

Note: vous ne pouvez créer que deux fichiers différents. Si les deux sont utilisés, vous devez en effacer un pour commencer une nouvelle partie.

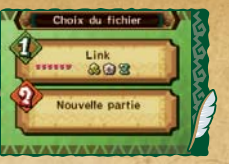

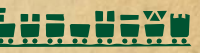

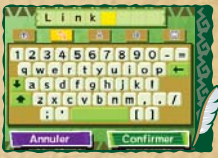

### 🗭 Menu du fichier

Sélectionnez COMMENCER pour accéder à l'écran de choix du mode du jeu. Vous pouvez également sélectionner COPIER pour copier les données du fichier sélectionné vers l'autre fichier, ou EFFACER pour effacer les données du fichier sélectionné. Touchez in pour retourner à l'écran précédent.

#### Notes:

- Les données du mode Combat ne peuvent pas être copiées.
- Lorsque vous copiez des données vers un autre fichier, les données de ce fichier sont effacées et ne peuvent pas être récupérées.

# 💦 Sélectionner un mode de jeu

Sélectionnez QUETE (pages 13 à 30) ou COMBAT (pages 31 à 35) pour commencer à jouer. Sélectionnez CONTACT MODE (page 36) pour échanger des trésors via la communication sans fil DS, ou OPTIONS pour configurer divers paramètres.

**Note:** le **Contact Mode** ne vous sera utile qu'une fois que vous aurez obtenu des trésors.

### Annu des options

| VITESSE DU TEXTE | Choisissez entre LENTE, NORMALE et RAPIDE.                                                                                                   |
|------------------|----------------------------------------------------------------------------------------------------|
| SON              | Choisissez parmi quatre configurations sonores.                                                                                              |
| LATERALITE       | Choisissez entre DROITIER et GAUCHER.                                                                                                    |
| TEST MICRO       | Une jauge apparaît à l'écran. Soufflez dans le micro en éloignant ou rapprochant la console afin de vous assurer d'être à la bonne distance. |

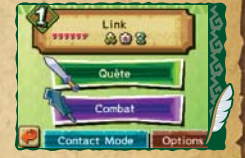

# Commandes

Le jeu se joue principalement à l'aide de l'écran tactile et du micro. Les boutons

sont utilisés dans les menus et dans certaines situations.

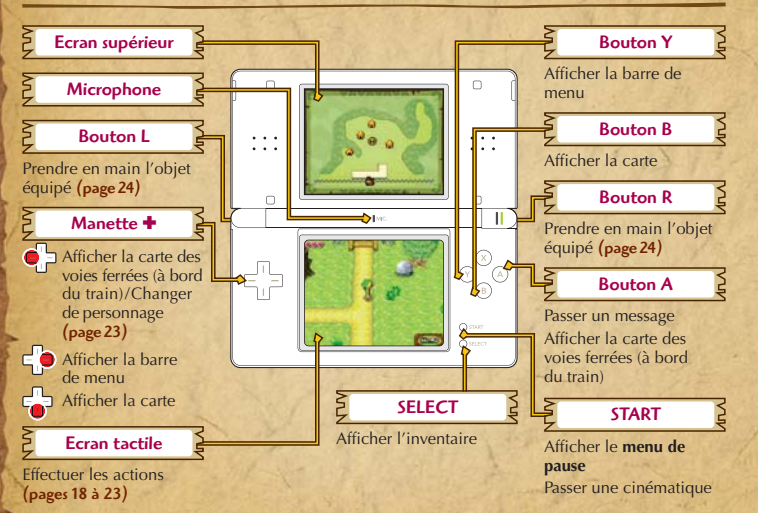

**Note :** si vous fermez votre console Nintendo DS en cours de jeu, elle passe en **mode veille**, ce qui permet d'économiser l'énergie de la batterie. Il vous suffit de rouvrir la console pour quitter le **mode veille**.

# Ecrans de jeu

# Ecran principal

Touchez MENU en bas de l'écran tactile pour faire apparaître une barre vous permettant d'accéder à différents sous-menus ou d'utiliser vos objets.

### Jauge d'énergie vitale

Elle se vide lorsque vous subissez des dégâts, par exemple si vous êtes touché par un ennemi ou si vous tombez à l'eau. Lorsque votre jauge d'énergie vitale est entièrement vide, la partie est terminée (page 23).

#### Rubis

Le nombre de rubis en votre possession s'affiche lorsque vous ouvrez la barre de menu.

#### Potions de soin

Touchez une potion pour la boire. Chaque bouteille contient une seule dose.

### ≥ SAUVEGARDE (page 10) ≥

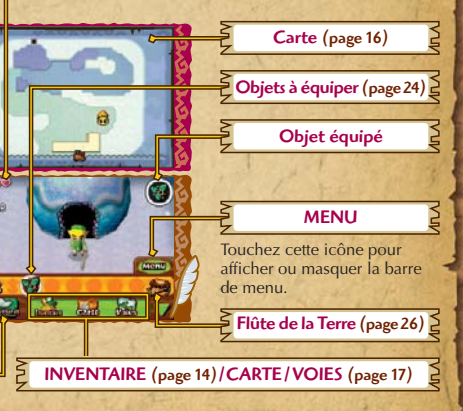

ENENENENEN

**Note :** cet écran présente la configuration pour droitier. Si vous configurez le jeu en mode gaucher, certains éléments seront inversés.

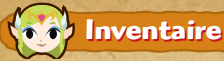

## C.C.R.R.P.C.R.

Touchez INVENTAIRE dans la barre de menu pour afficher cet écran. Vous pouvez y voir tous vos objets ainsi que les chants que vous avez appris pour la flûte de la Terre (page 26).

14

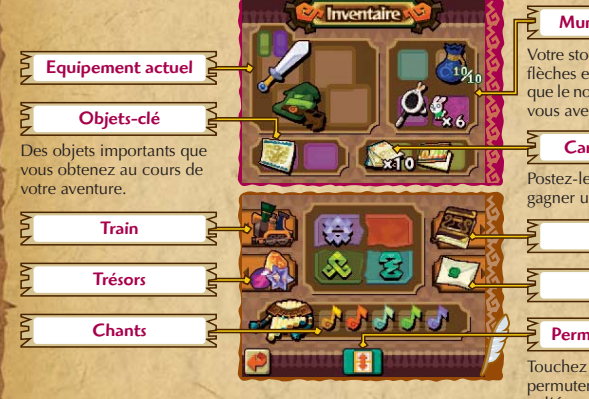

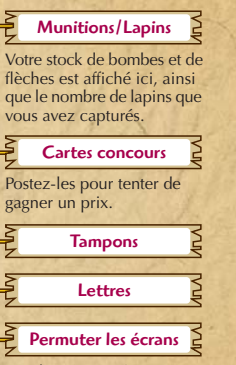

Touchez cette icône pour permuter l'écran supérieur et l'écran tactile.

# 👗 Train

**Trésors** 

Consultez tous les éléments de train que vous avez obtenus. Amenez-les à Gasto pour qu'il redonne un coup de jeune à votre locomotive (page 30) ! Eléments (page 30)

Elements (p

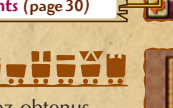

Consultez tous les trésors que vous avez obtenus. Amenez votre butin à Linebeck pour l'échanger contre des éléments de train (page 30) !

# Tampons

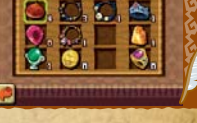

1388

Locomotive des dieu:

Nico vous remettra un carnet au cours de votre aventure. Appliquez-y les tampons de toutes les zones que vous visitez !

15

## Lettres

# 

Au fur et à mesure de votre progression, certains personnages vous enverront des lettres. Une fois que le postier vous les a remises, vous pouvez les lire ici.

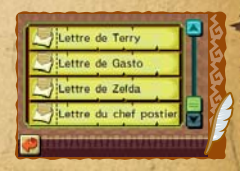

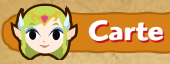

## CACA PARADADA

La carte affiche la zone dans laquelle vous vous trouvez ainsi que votre position actuelle. Elle est le plus souvent affichée sur l'écran supérieur. Pour l'afficher sur l'écran tactile, touchez CARTE dans la barre de menu, ou appuyez sur bas sur la manette ou sur le bouton B. Ceci vous permet de prendre des nôtes ou de voir les autres étages si vous êtes dans un temple.

16

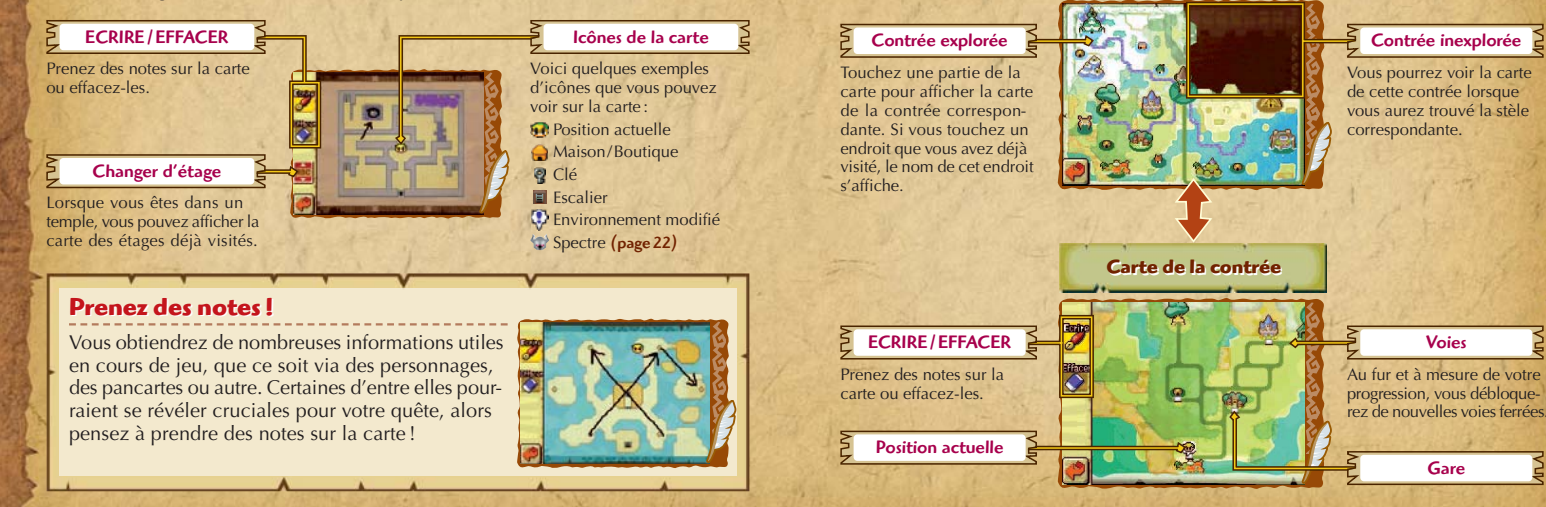

**Voies Ferrées** 

l'écran tactile

Touchez VOIES dans la barre de menu pour afficher la carte des voies ferrées sur

Carte du monde

17

CARARAR

# Actions

Toutes les actions de base de Link peuvent être effectuées à la pointe du stylet.

Utilisez-les pour vaincre vos ennemis et résoudre les énigmes !

# Actions de base

### Marcher/Courir/Sauter/Rouler

Touchez l'écran tactile pour que Link se déplace dans la direction indiquée. Si vous touchez un endroit proche de lui, il marchera. Si vous touchez un endroit éloigné, il se mettra à courir.

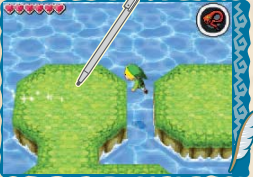

Link saute automatiquement par-dessus les petits espaces.

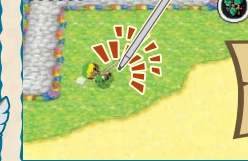

Touchez deux fois rapidement l'écran tactile pour que Link effectue une roulade.

18

Si vous abusez de la roulade, Link aura la tête qui tourne !

P. B. B. B. B.

### O Parler / Examiner

Touchez un personnage pour lui parler. Touchez les pancartes ou d'autres objets pour les examiner. Essayez de toucher tout ce qui vous semble louche !

19

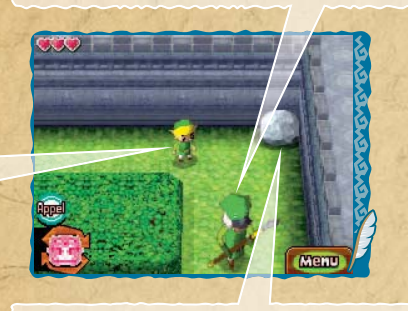

### O Porter → Lancer

Vous pouvez porter des rochers ou des jarres en les touchant. Pour lancer un objet, il vous suffit de toucher l'endroit où vous voulez l'envoyer. Lorsque vous jetez un objet, il se casse et libère parfois quelque chose d'intéressant !

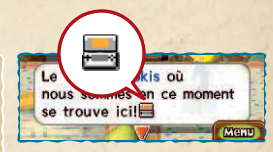

Si vous voyez 层 dans un message, regardez l'écran supérieur !

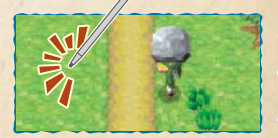

Touchez l'endroit où vous voulez lancer!

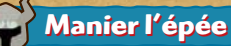

## ENENENENEN

Au cours de votre aventure, vous obtiendrez une épée. Vous pouvez l'utiliser pour attaquer les monstres, couper les herbes hautes, briser les jarres et activer divers mécanismes.

# Attaque d'estoc

Touchez un ennemi pour l'attaquer automatiquement.

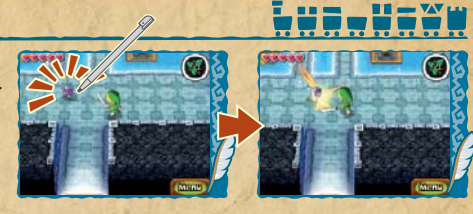

### Attaque de taille

Faites glisser le stylet pour donner un coup d'épée dans la direction indiquée.

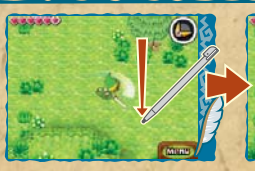

Tracez une ligne perpendiculaire au regard de Link pour effectuer une attaque latérale.

20

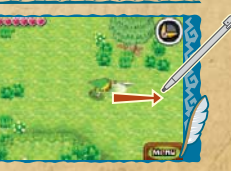

Tracez une ligne qui suit le regard de Link pour effectuer une attaque visée.

### Attaque circulaire

Tracez un cercle autour de Link pour effectuer une attaque circulaire. Attention, si vous abusez de cette technique, Link aura la tête qui tourne !

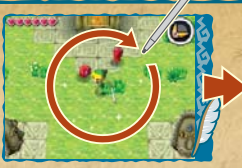

Tracez un large cercle...

... et Link tranchera tout ce qui se trouve autour de lui !

## Saisir → Pousser/Tirer

Touchez un bloc pour le saisir. Ensuite, touchez les flèches pour le déplacer dans la direction correspondante. Certains blocs ne peuvent pas être déplacés.

Touchez le bloc...

21

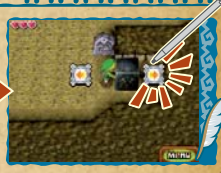

... puis touchez la flèche dans la direction souhaitée.

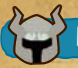

# Posséder un spectre 🔊

Des ennemis invincibles appelés spectres apparaissent dans un certain donjon. Récoltez trois larmes de lumières De pour que leur puissance emplisse votre épée, puis attaquez un spectre par derrière pour le sonner. Un esprit ami peut alors posséder le spectre et en prendre le contrôle !

Une fois possédé, le spectre suit Link automatiquement, mais vous pouvez aussi le diriger librement avec le stylet.

## 🗭 Diriger un spectre

Touchez C et elle passera au jaune. Faites glisser le stylet pour tracer le trajet que vous voulez que le spectre suive. Lorsqu'il est en mouvement, touchez C pour qu'il s'arrête.

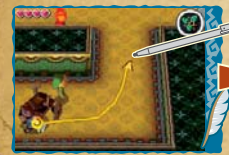

Tracez un trajet pour que le spectre le suive.

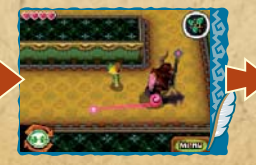

Tant qu'il ne rencontre pas d'obstacle, il suit le tracé avec exactitude. 22

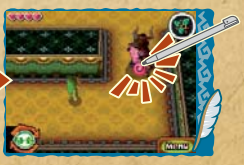

re pas Touchez C pour qu'il tracé s'arrête.

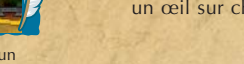

Si vous êtes touché par un spectre, vous retournez à l'entrée de l'étage où vous étiez. Restez en dehors de leur champ de vision pour ne pas vous faire repérer!

Spectre

### 🗭 Changer de personnage

Touchez au ou pour alterner entre le spectre et Link. Ceci est particulièrement utile s'ils sont séparés et que vous voulez garder un œil sur chacun d'eux !

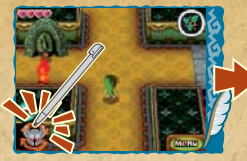

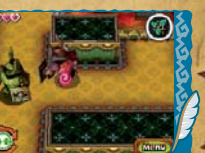

Touchez 😂 lorsque vous contrôlez Link...

## Appeler le spectre

Touchez se en bas de l'écran pour appeler le spectre et faire en sorte qu'il vous suive.

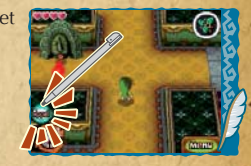

... pour centrer l'action sur

le spectre!

### **Game Over**

Lorsque votre jauge d'énergie vitale (page 13) est entièrement vide, la partie est terminée et deux options vous sont proposées. Touchez CONTINUER pour recommencer à partir de la dernière zone visitée, ou SAUVEGARDER/QUITTER pour sauvegarder votre progression et retourner à l'écran titre.

**Note**: si vous choisissez SAUVEGARDER/QUITTER et que vous répondez NON à la question VOULEZ-VOUS SAUVEGARDER?, vous pourrez alors reprendre la partie ultérieurement depuis votre dernier point de sauvegarde.

# **Objets**

Il y a deux types d'objets : ceux dont vous devez vous équiper pour les utiliser, et ceux que vous ne pouvez utiliser que dans une zone spécifique. Essayez d'utiliser vos objets de diverses manières dans différentes situations !

# , Objets à équiper

Touchez un objet dans la barre de menu pour vous en équiper. L'icône correspondante apparaît alors en haut de l'écran. Touchez cette icône pour prendre l'objet en main et suivez les instructions d'utilisation de cet objet. Vous pouvez également prendre en main un objet équipé à l'aide des boutons L et R.

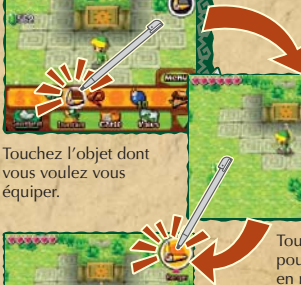

<u>nenenenen</u>

Touchez à nouveau l'icône pour le ranger. Touchez l'icône pour le prendre en main.

## 🗘 Hélice des bourrasques

Choisissez une direction et soufflez dans le micro pour que Link envoie une petite tornade devant lui !

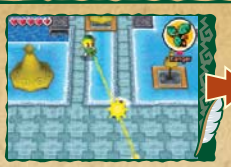

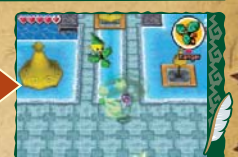

Choisissez une direction à l'aide du stylet et soufflez !

La tornade part en ligne droite et sonne le monstre !

## Boomerang

Tracez un trajet pour le boomerang sur l'écran tactile et levez le stylet pour le lancer ! Vous pouvez vous en servir pour attaquer vos ennemis, activer des mécanismes et bien plus encore ! Faites attention lorsque vous tracez le trajet car si le boomerang rencontre un obstacle, il reviendra immédiatement vers vous.

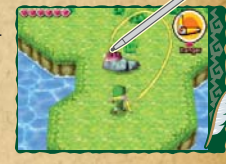

### Vous ne savez pas quoi faire?

Vous ne trouvez pas l'objet nécessaire à votre progression? Vous ne savez pas comment avancer dans l'aventure? Assurez-vous d'avoir tout exploré autour de vous et d'avoir rassemblé le plus d'informations possible. Parlez aux habitants, lisez les pancartes et les tablettes, essayez toutes sortes de choses !

25

## 🗘 Flûte de la Terre

Cette mystérieuse flûte de Pan vous sera confiée au cours de l'aventure. Pour en jouer, sélectionnez-la dans la barre de menu. Faites glisser les tubes vers la gauche ou la droite pour choisir une note et soufflez dans le micro pour la jouer.

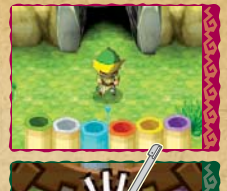

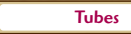

Faites glisser les tubes vers la gauche ou la droite pour changer de note.

26

### **Utilisez vos objets!**

Certaines énigmes nécessitent l'utilisation d'un objet spécifique. Essayez différentes combinaisons et donnez libre cours à votre imagination, vous serez peut-être surpris du résultat!

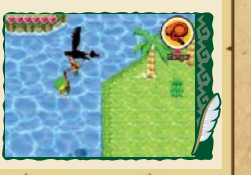

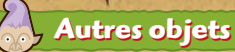

Lorsque vous éliminez un ennemi, coupez de l'herbe ou cassez une jarre, vous obtenez parfois un cœur ou un rubis. Vous pouvez également en trouver dans des endroits inattendus, alors ouvrez l'œil!

Cœur

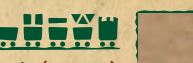

enenen

Vert(1)

27

Remonte d'un cœur votre jauge d'énergie vitale (page 13).

Bleu (5)

9

Rouge (20)

Q Rubis

La monnaie d'Hyrule. La valeur dépend de la taille et de la couleur du rubis.

### Réceptacle de cœur

Lorsque vous trouvez un réceptacle de cœur, votre jauge d'énergie vitale augmente d'un cœur et se régénère entièrement!

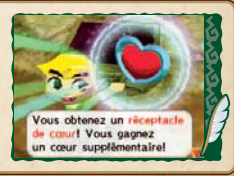

# **Conduire le train**

Votre train vous permet de voyager à travers tout le pays ! Vous pouvez même transporter des passagers et des marchandises ! Au fur et à mesure de votre progression, vous débloquerez de nouvelles voies qui vous donneront accès à de nouvelles destinations !

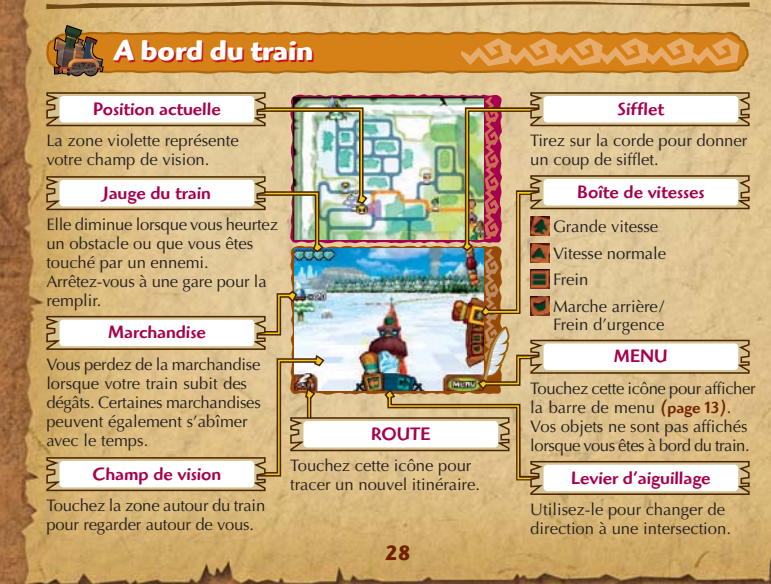

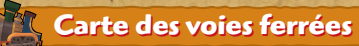

Cette carte vous permet de tracer l'itinéraire que votre train va suivre. Touchez l'icône en forme de plume et faites-la glisser sur les voies pour définir votre itinéraire. Lorsque vous avez terminé, levez le stylet, puis touchez DEPART! pour vous mettre en route ou ANNULER pour tracer un nouvel itinéraire.

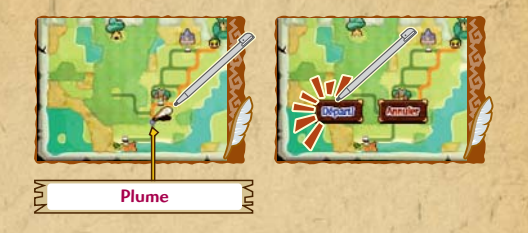

29

### Ouvrez l'œil!

Restez toujours sur le qui-vive lorsque vous conduisez! Vous pourriez vous faire attaquer par des monstres ou rencontrer des obstacles sur la voie. Changer de direction ou donner un coup de sifflet peut vous éviter bien des problèmes, mais restez tout de même sur vos gardes!

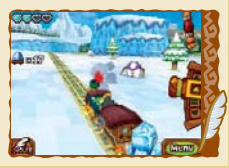

ENENENENEN

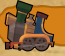

## Linebeck et associés

Dans cette boutique, vous pouvez échanger vos trésors durement gagnés contre des éléments de train ! Sélectionnez un élément pour voir quels trésors sont nécessaires pour l'obtenir. Si vous avez tous les trésors requis, touchez CONFIRMER pour procéder à l'échange. Vous pouvez également choisir de vendre vos trésors pour des rubis.

## Maison de Gasto

La maison de Gasto au village Prokis fait également office d'atelier de montage ! Vous pouvez customiser votre train en utilisant les éléments en votre possession. Sélectionnez un élément pour l'afficher sur l'écran

supérieur, puis touchez OK! pour l'ajouter à votre train.

Types d'éléments

Locomotive Canon Voiture Wagon

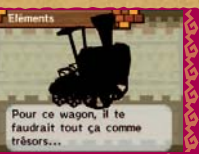

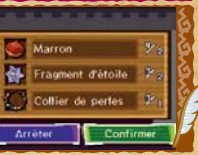

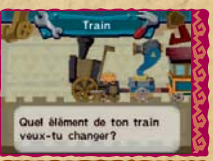

Cour v

DLocomotive des dieu

Locomotive en bois

Tout your

# Multijoueur

Affrontez vos amis ou échangez vos trésors via la communication sans fil DS !

Vous pouvez également disputer des combats via le mode téléchargement DS !

# 👬 🔊 Mode Combat

Sélectionnez COMBAT à l'écran de choix du mode de jeu pour affrontez jusqu'à trois joueurs simultanément!

SARASASAS

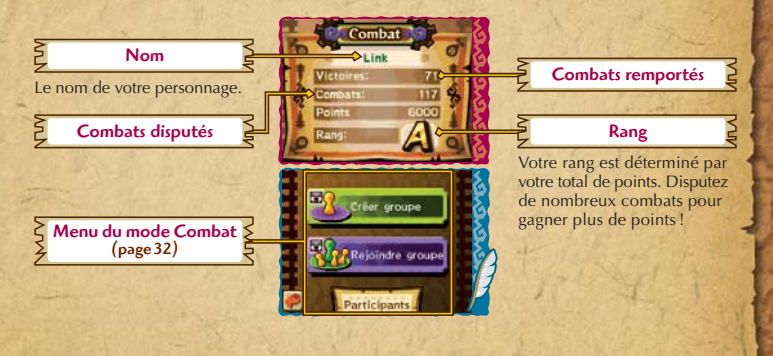

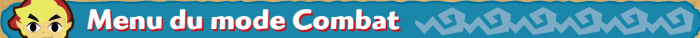

Vous avez le choix entre trois options.

## Créer groupe

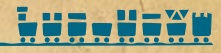

Créez un groupe en tant qu'hôte via la communication sans fil DS. Lorsque le nombre de participants vous convient, touchez VALIDER. Sélectionnez ensuite une arène, puis touchez C'EST PARTI! pour commencer à jouer.

Note : veuillez lire les instructions pages 37 à 39 avant d'utiliser la communication sans fil DS.

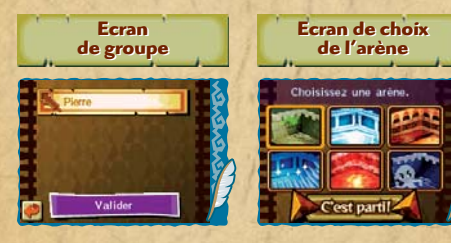

32

### 🗭 Rejoindre groupe

Rejoignez un groupe en tant que participant. Si un groupe a été créé à proximité, le nom de l'hôte s'affiche. Touchez-le pour rejoindre la partie. Attendez ensuite que l'hôte valide le nombre de participants et choisisse une arène.

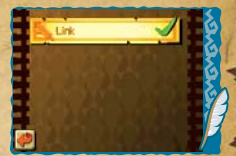

# Adversaires

Affichez la liste des joueurs que vous avez affrontés. Touchez un nom pour afficher l'historique de vos combats contre ce joueur.

### Jeu une carte

Vous pouvez également affronter jusqu'à trois joueurs ne possédant pas la carte de jeu. Pour cela, l'hôte doit sélectionner CREER GROUPE, tandis que les autres joueurs doivent suivre les instructions sur la communication sans fil DS (jeu une carte) en **page 37**.

33

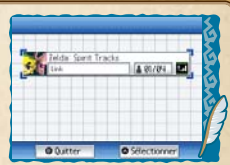

Marc

Léo

Anne

# 💦 Règles du mode Combat 🔊 🖓 🖓 🖓

Le but du jeu est de ramasser les gemmes de force éparpillées dans l'arène. Le joueur ayant le plus de gemmes de force à la fin du temps imparti est déclaré vainqueur !

## Commandes

# 

Guidez votre personnage dans l'arène et ramassez des gemmes de force. Les commandes sont les mêmes que dans le **mode Quête**, mais vous n'avez pas d'épée.

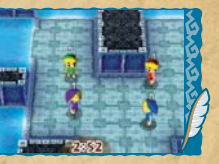

Le J1 est vert, le J2 est rouge, le J3 est bleu et le J4 est violet.

Gemmes de force

Passez sur une gemme de force pour la ramasser. Si vous êtes touché par un spectre ou si vous subissez des dégâts à cause d'un piège, vous êtes sonné et vos gemmes de force sont éparpillées autour de vous.

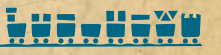

Gemme de force

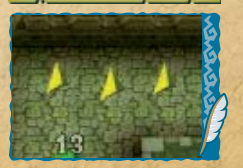

### 🗭 Ecran de combat

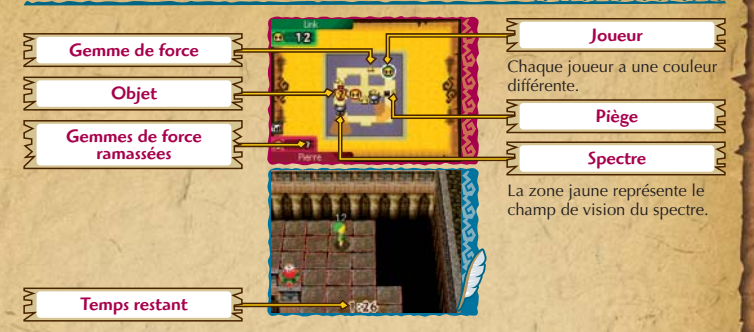

### **Objets**

Des boîtes à objets apparaissent de temps en temps dans l'arène. Ramassez-en une pour obtenir un objet attribué aléatoirement. Tous les objets sont activés automatiquement.

| Eclair                  | Un éclair frappe les joueurs se trouvant autour de vous.                                                                 |
|-------------------------|----------------------------------------------------------------------------------------------------|
| Trous                   | Des trous apparaissent dans l'arène. Les autres joueurs ne peuvent pas les voir.                                         |
| Gemmes de force (1/3/6) | Des gemmes de force apparaissent autour de vous.                                                                         |
| Invincibilité           | Les spectres ne peuvent pas vous toucher. Rentrez dans les autres joueurs pour leur faire perdre leurs gemmes de force ! |

# Contact Mode

### ENENENENEN

Ce mode vous permet d'échanger des trésors avec d'autres joueurs via la communication sans fil DS. Veuillez lire les instructions **pages 38 et 39** avant d'utiliser la communication sans fil DS.

Sélectionnez CONTACT MODE à l'écran de choix du mode de jeu (page 11).

Placez le trésor que vous voulez échanger dans une boîte, puis touchez ECHANGER pour activer le **Contact Mode**.

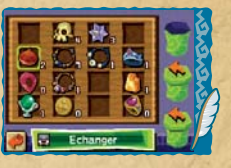

Pour quitter le Contact Mode, touchez TERMINER. Si l'échange a été effectué, les trésors obtenus s'affichent.

### Notes:

- La batterie s'épuise plus vite lorsque vous utilisez le Contact Mode.
- Si vous fermez votre console Nintendo DS pendant que le Contact Mode est activé, elle ne passera pas en mode veille et continuera à chercher des joueurs avec lesquels échanger des trésors.

## Communication sans fil DS (jeu une carte)

Instructions sur le jeu une carte.

#### Equipement nécessaire

Nintendo DS ..... 1 par joueur

Cartes DS THE LEGEND OF ZELDA: SPIRIT TRACKS .....

#### Connexion

#### Console hôte :

- 1. Assurez-vous que toutes les consoles sont éteintes avant d'insérer la carte DS.
- Mettez la console sous fension. Le menu principal de la Nintendo DS s'affiche.
  NOTE : si vous utilisez une console Nintendo DS/DS Lite paramétrée en mode automatique, ignorez l'étape suivante et passez à l'étape 4.
- 3. Touchez le panneau ou l'icône THE LEGEND OF ZELDA: SPIRIT TRACKS.
- 4. Suivez les instructions des page 31 33.

#### Console cliente :

1. Allumez la console. Le menu principal de la Nintendo DS s'affiche.

**NOTE** : si vous utilisez une console Nintendo DS/DS Lite, vérifiez que le démarrage de votre console est paramétré en mode manuel. Pour savoir comment paramétrer le type de démarrage de votre console, veuillez consulter le mode d'emploi de votre console Nintendo DS/DS Lite.

- 2. Touchez le panneau ou l'icône TELECHARGEMENT DS. L'écran de sélection du jeu s'affiche.
- 3. Touchez le panneau ZELDA: SPIRIT TRACKS.
- 4. Un message de confirmation apparaît. Touchez OUI pour télécharger les données du jeu depuis la console hôte.

37

5. Suivez les instructions de la page 33.

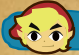

### Communication sans fil DS (jeu multi-cartes)

#### Instructions sur le jeu multi-cartes.

#### Equipement nécessaire

#### Connexion

- 1. Assurez-vous que les consoles sont éteintes avant d'insérer les cartes DS.
- Mettez les consoles sous tension. Le menu principal de la Nintendo DS s'affiche.
  NOTE : si vous utilisez une console Nintendo DS/DS Lite paramétrée en mode automatique, ignorez l'étape suivante et passez à l'étape 4.
- 3. Touchez le panneau ou l'icône THE LEGEND OF ZELDA: SPIRIT TRACKS.
- 4. Suivez les instructions des pages 31 33.

#### Précautions à suivre

Pour obtenir de meilleurs résultats lors de la communication sans fil DS, veuillez suivre les recommandations suivantes :

L'icône 🕎 à l'écran indique la fonction de communication sans fil DS. Elle apparaît sur le menu principal de la Nintendo DS ou sur l'écran de jeu.

Lorsque l'icône de communication sans fil DS est affichée, cela signifie que l'option qui lui est associée démarre une communication sans fil. N'UTILISEZ PAS la fonction de communication sans fil dans les endroits où celle-ci est interdite (comme les hôpitaux, les avions, etc.). Lorsque vous utilisez une console Nintendo DSi dans un hôpital ou à bord d'un avion, assurez-vous que la fonction de communication sans fil est bien désactivée dans les paramètres de la console. Pour de plus amples informations concernant la fonction de communication sans fil DS, veuillez vous référer au livret de précautions sur la santé et la sécurité séparé qui accompagne votre console Nintendo DS.

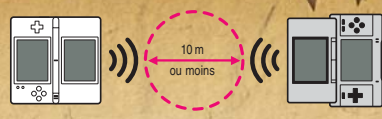

Pendant un jeu utilisant la communication sans fil DS, l'icône apparaît pour indiquer la puissance du signal. L'icône a quatre affichages différents, tels qu'indiqués sur l'illustration, en fonction de la puissance du signal. Plus le signal est fort, plus le jeu en communication sans fil est fluide. Le témoin d'alimentation de votre Nintendo DS/DS Lite ou le témoin de communication sans fil de votre Nintendo DS i clignote rapidement pour indiquer qu'une communication sans fil est en cours.

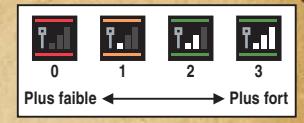

Pour obtenir de meilleurs résultats, reportez-vous aux conseils suivants :

- Commencez avec une distance entre les consoles d'environ 10 mètres au plus et rapprochez-vous ou éloignez-vous en fonction de vos désirs, tout en gardant la puissance du signal à deux barres ou plus pour obtenir les meilleurs résultats.
- · Gardez une distance inférieure à 20 mètres entre les consoles.
- Les consoles doivent être orientées les unes vers les autres de la manière la plus directe possible.
- Evitez que des personnes ou des obstacles se trouvent entre les consoles Nintendo DS.
- Evitez les interférences créées par d'autres appareils. Si les communications semblent affectées par d'autres appareils (réseau sans fil, four à micro-ondes, appareils sans fil, ordinateurs), déplacez-vous à un autre endroit ou éteignez l'appareil créant les interférences.
- Pour pouvoir utiliser la communication sans fil DS avec une console Nintendo DSi, la fonction de communication sans fil doit être activée dans les paramètres de la console.

### DIRECTOR Daiki Iwamoto

### PLANNING

Hiromasa Shikata Yohei Fujino Arisa Hosaka PROGRAMMING

## LEAD

Shiro Mouri Masahiro Nitta

### CINEMA SCENE PROGRAMMING

Yoshitaka Takeshita

### ENEMY PROGRAMMING

Atsushi Yamazaki Yosuke Sakooka Toshinori Kawai

OBJECT PROGRAMMING Shinji Okane

TRAIN PROGRAMMING Daisuke Hiratsu Shunsaku Kato

# Crédits

**UI SYSTEM** 

PROGRAMMING

NPC PROGRAMMING

MAP PROGRAMMING

Kensuke Muraki

Toshikazu Kiuchi

PROGRAMMING

Tatsuva Takadera

PROGRAMMING

Yasushi Ebisawa

DESIGN LEAD/

PLAYER DESIGN

**ENEMY DESIGN** 

Keisuke Umeda

Takafumi Kiuchi

NPC DESIGN

Akiko Hirono

Satomi Asakawa

Hirohito Shinoda

Masahiro Kawanishi

Koji Takahashi

Eiii Nishikawa

Yukari Suzuki

PHANTOM

WIRFLESS

DESIGN LEAD/ MAP DESIGN Koji Kitagawa

### **MAP/OBJECT DESIGN**

Takuro Shimizu Yohei Izumi Shunichi Shirai Shinko Takeshita Hanako Hisada Yoshihisa Morimoto Miki Aoki Yoko Tanaka

### MAP UNIT DESIGN

Kong Youngseok Jun Tanaka Yosuke Tamori Jumpei Yamashita Yuki Kaneko

### **EFFECT DESIGN**

Haruyasu Ito

UI DESIGN Seita Inoue

## DESIGN SUPPORT

Yoshiki Haruhana

#### CINEMA SCENE DIRECTOR Naoki Mori

### CINEMA SCENE PLANNING

Hiroyasu Kuwabara Shigeki Yoshida Daisuké Nobori Motoaki Fukuda Shintaro Kashiwagi Hirotatsu Ishida Yugo Sumi Akihiro Shitara Nobusada Takahashi Shinichi Ogata Takahiro Uchida Yoshimi Tanaka Yusuke Hirota Emiko Saiki

#### CINEMA SCENE EFFECT

Keijiro Inoue Yasutomo Nishibe

### MUSIC Toru Minegishi

Manaka Tominaga Asuka Ota Koji Kondo

### SOUND EFFECT/ PROGRAMMING

Junya Osada Yuki Tsuji Toru Asakawa

### VOICE

Yuuki Kodaira Akane Omae Go Shinomiya Koki Harasawa Anri Katsu Rie Takahashi

#### NOE LOCALISATION MANAGEMENT

Erkan Kasap Paul Logue Micky Auer Matthew Mawer

# NOE LOCALISATION PRODUCERS

Pablo Dopico William Romick

### NOE TRANSLATION Thomas Berthollet

Fabrizio Cattaneo David Caussèque Colin Farrell Miguel A. García Segovia Flavia Madonia Zadia Messerli Sven Pötzl Miguel Rodríguez Ramos Andrew Steele Philipp Zechner

### NOE QUALITY ASSURANCE

Andrea De Benedetto Stefania Montagnese NOE Testing Team

### NOE MANUAL LOCALISATION

Kathrin Grieser Peter Swietochowski Sascha Nickel Uschi Lipinski Jan Muhl Manfred Anton Jasmina Libonati Moni Händschke Verena Lischka Oleg Sdarskij Petra Becker Alfiya Alesheva Laura Figuerola Gómez Marion Magat Pieter Van Nueten Francesca Abate Melanie Walter Jenni Hämäläinen Wojtek Sitarski George Kamaroudis Carsten Harmans

PROGRESS MANAGEMENT Keizo Kato

### **SUPERVISORS**

Yoichi Yamada Toshihiko Nakago Takashi Tezuka

### **TECHNICAL SUPPORT**

Toru Inage Hironobu Kakui Yoshito Yasuda

### DEBUG

Ryosuke Yamada Tomohiro Umeda Mario Club Co., Ltd. NOA Product Testing ILLUSTRATION Naoya Hasegawa Yuri Adachi ILLUSTRATION-SUPERVISOR Yusuke Nakano

ARTWORK DESIGN Takashi Hosoi Yoshitomo Kitamura Sachiko Nakamichi

**PROMOTION** Takeshi Furuta

### SPECIAL THANKS

Takumi Kawagoe Kazuaki Morita Hiroyuki Kira Kazuya Matsukawa Toshihiro Taguchi Yutaka Hiramuki Yoshifumi Masaki Masato Kimura Satoru Osako Takahiro Hamaguchi Yusuke Shizukuishi Mifune Hayata Yoshitaka Tanigawa SRD DIGITALSCAPE Co., Ltd. Digital Media Lab.,Inc. Kenproduction Co.,LTD. **PRODUCER** Eiji Aonuma

**GENERAL PRODUCER** Shigeru Miyamoto

EXECUTIVE PRODUCER Satoru Iwata

### La signalétique PEGI:

Catégories de la signalétique :

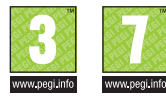

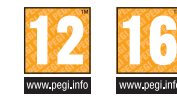

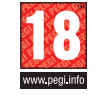

Descripteurs de contenu :

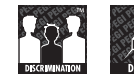

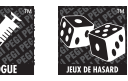

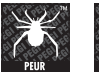

@\*!

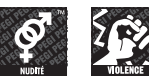

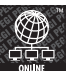

Le logo « Online » indique qu'un titre vous permet de jouer avec d'autres personnes en ligne.

TOUS DROITS, Y COMPRIS LES COPYRIGHTS DU JEU, SCENARIO, MUSIQUE ET PROGRAMME, RESERVES PAR NINTENDO.

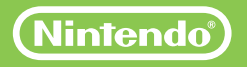